# UCS-Firmware-Upgrade von UCS Central

# Inhalt

Einführung Verwendete Komponenten Konfigurieren Vorgehensweise

# Einführung

In diesem Dokument werden die Schritte zum Aktualisieren einer einzelnen Domäne von UCS Central beschrieben.

Zuvor planten die Benutzer Infrastruktur-Firmware-Updates pro Domänengruppe. Cisco UCS Central 1.5 hat diese Funktion geändert. Jetzt planen Sie Infrastruktur-Firmware-Updates für bestimmte Domänen oder Domänen, die einer Domänengruppe zugewiesen sind, mithilfe von Wartungsgruppen und Tags.

### Verwendete Komponenten

UCS Central 2.0(1a)

UCS Manager 3.1(3a)

Alle verwendeten Geräte sind Laborgeräte.

# Konfigurieren

Sie können je nach Produktfamilie Infrastruktur-Firmware-Updates für eine Domäne, mehrere Domänen oder Domänen einer Domänengruppe auslösen. Beispielsweise können Sie die Infrastruktur-Firmware auf allen Cisco UCS Mini-Systemen aktualisieren und keine der Blade-Server aktualisieren. Ein weiteres Beispiel ist, dass Sie alle Wartungsgruppen an der Westküste aktualisieren können, aber keine an der Ostküste. Im Folgenden finden Sie einen Überblick über die erforderlichen ersten Schritte.

# Vorgehensweise

Klicken Sie in UCS Central auf das Toolsymbol, um das **Firmware-Management** für die **Infrastruktur** zu starten. Die Schritte für das Firmware-Upgrade werden aufgelistet.

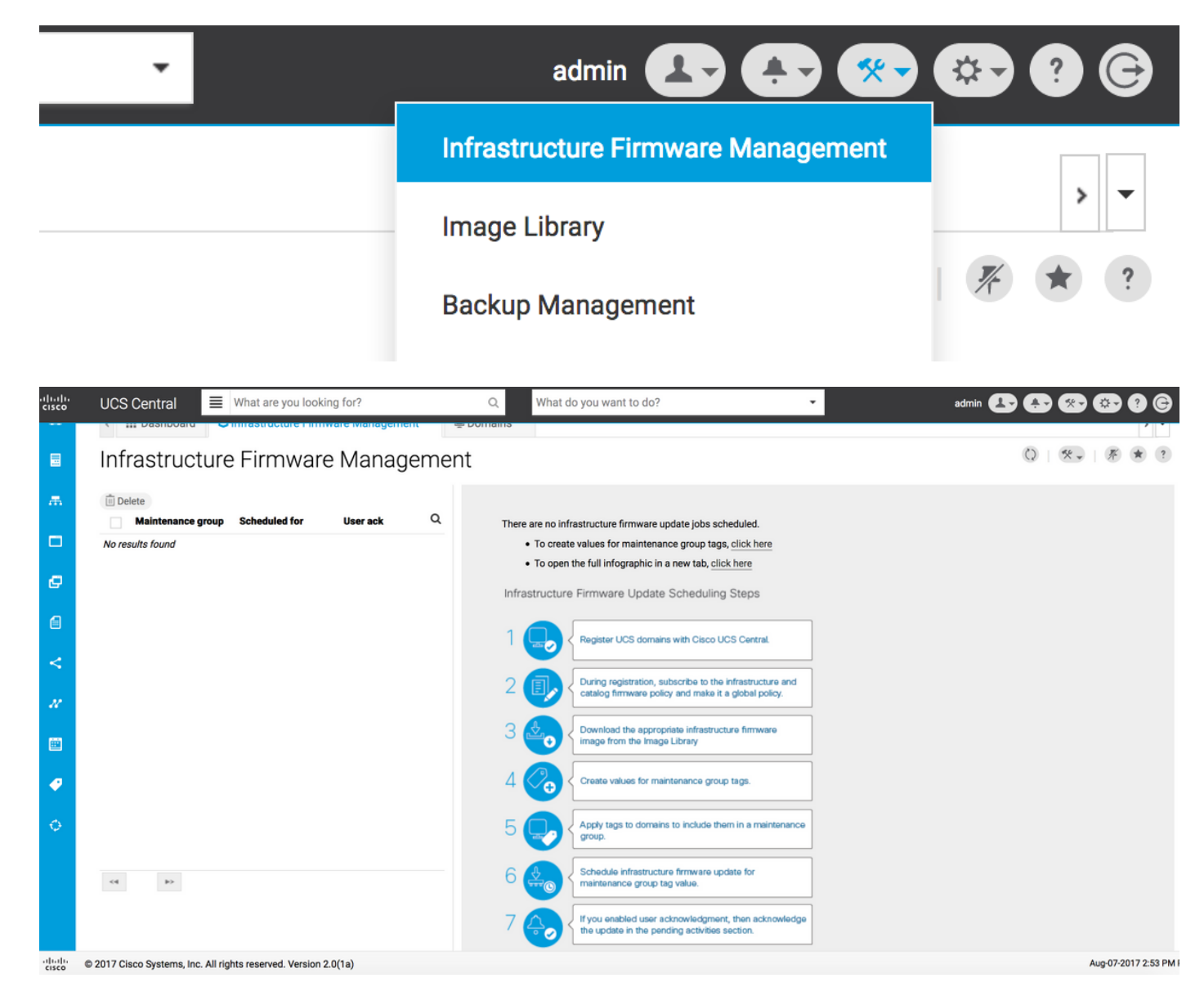

Schritt 1 Stellen Sie sicher, dass die UCS-Domäne bei UCS Central registriert ist.

Weitere Informationen finden Sie im Cisco UCS Central-Einführungsleitfaden.

| ı.<br>cısco | UCS Central   | What are you looking for?                | Q What do you want to do?                      | •                          | admin 💶 🐥 😵         | 9 G |
|-------------|---------------|------------------------------------------|------------------------------------------------|----------------------------|---------------------|-----|
|             | < III Dashbo  | ard 🕹 Infrastructure Firmware Management | * Domains * Domain Management *                |                            |                     | > • |
|             | Domain        | Management                               |                                                |                            | 0   6               | * ? |
| ж           | Domain        | Domain Registrations                     |                                                |                            | 📌 Register Doma     | ain |
|             | Registrations | Filters                                  | 🝸 Filter 🕈 Export 🗊 Delete 🔯 Unregister Domain |                            |                     |     |
|             |               | Registration Status                      | UCS Domain                                     | Timestamp                  | Registration Status | Q   |
| ø           | Lost Domains  | Registered In Progress                   | 172.16.16.153                                  | 03-Aug-2017<br>11:50:54 PM | Registered          |     |
| 4           |               | Failed                                   |                                                |                            |                     |     |

Schritt 2 Stellen Sie bei der Registrierung sicher, dass die Richtlinienauflösung für die Infrastruktur- und Katalog-Firmware als global festgelegt ist.

Richtlinienauflösung von UCS Central

### Domain to UCS Central Register

| Basic                | Policy Resolution                 |              | Infrastructure & Catalog Firmware                   |
|----------------------|-----------------------------------|--------------|-----------------------------------------------------|
| Policy<br>Resolution | Infrastructure & Catalog Firmware | Local Global | policy are defined in UCS Manager or in UCS Central |
|                      | Time Zone Management              | Local Global |                                                     |
| Control              | Communication Services            | Local Global |                                                     |
|                      | Global Fault Policy               | Local Global |                                                     |
|                      | User Management                   | Local Global |                                                     |
|                      | DNS Management                    | Local Global |                                                     |
|                      | Backup & Export Policies          | Local Global |                                                     |
|                      | Monitoring                        | Local Global |                                                     |
|                      | SEL Policy                        | Local Global |                                                     |
|                      | Power Allocation Policy           | Local Global |                                                     |
|                      | Power Policy                      | Local Global |                                                     |
|                      | Equipment Policy                  | Local Global |                                                     |
|                      |                                   |              | Cancel Register                                     |

#### Richtlinienauflösung von UCS Manager

| UCS Central Providers FSM Faults                       |                                                     |                                                                                                    |  |
|--------------------------------------------------------|-----------------------------------------------------|----------------------------------------------------------------------------------------------------|--|
| Actions                                                | Properties                                          |                                                                                                    |  |
| Register With UCS Central                              | Hostname/IP Address : 172.16.16.190                 |                                                                                                    |  |
| Unregister From UCS Central                            | Policy Resolution Control                           |                                                                                                    |  |
| Status                                                 | Infrastructure & Catalog Firmware : O Local  Global | Determines whether the Capability Catalog                                                                                                    |  |
| Repair State : 🛉 Done                                  |                                                     | and infrastructure firmware policy are defined<br>locally or come from Cisco UCS Central.                                                                                      |  |
| Registration Status :   Registered                     |                                                     | Determines whether the time zone and NTP                                                                                                    |  |
| Cleanup Mode : O Localize Global Deep Remove<br>Global | lime Zone Management : Clocal  Global               | server settings are defined locally or comes from Cisco UCS Central.                                                                                                    |  |
| Suspend State :                                        |                                                     |                                                                                                    |  |
| Acknowledge State :                                    | Communication Services : Cocal  Global              | Determines whether HTTP, CIM XML, Telnet,<br>SNMP, web session limits, and Management<br>Interfaces Monitoring Policy settings are<br>defined locally or in Cisco UCS Central. |  |
|                                                        | Global Fault Policy : CLocal  Global                | Determines whether the Global Fault Policy is defined locally or in Cisco UCS Central.                                                                                         |  |
|                                                        | User Management : CLocal  Global                    | Determines whether authentication and<br>native domains, LDAP, RADIUS, TACACS+,<br>trusted points, locales, and user roles are<br>defined locally or in Cisco UCS Central.     |  |
|                                                        | DNS Management : CLocal  Global                     | Determines whether DNS servers are defined locally or in Cisco UCS Central.                                                                                                    |  |

Schritt 3 Laden Sie das entsprechende Infrastruktur-Firmware-Image aus der Image-Bibliothek herunter.

\* ?

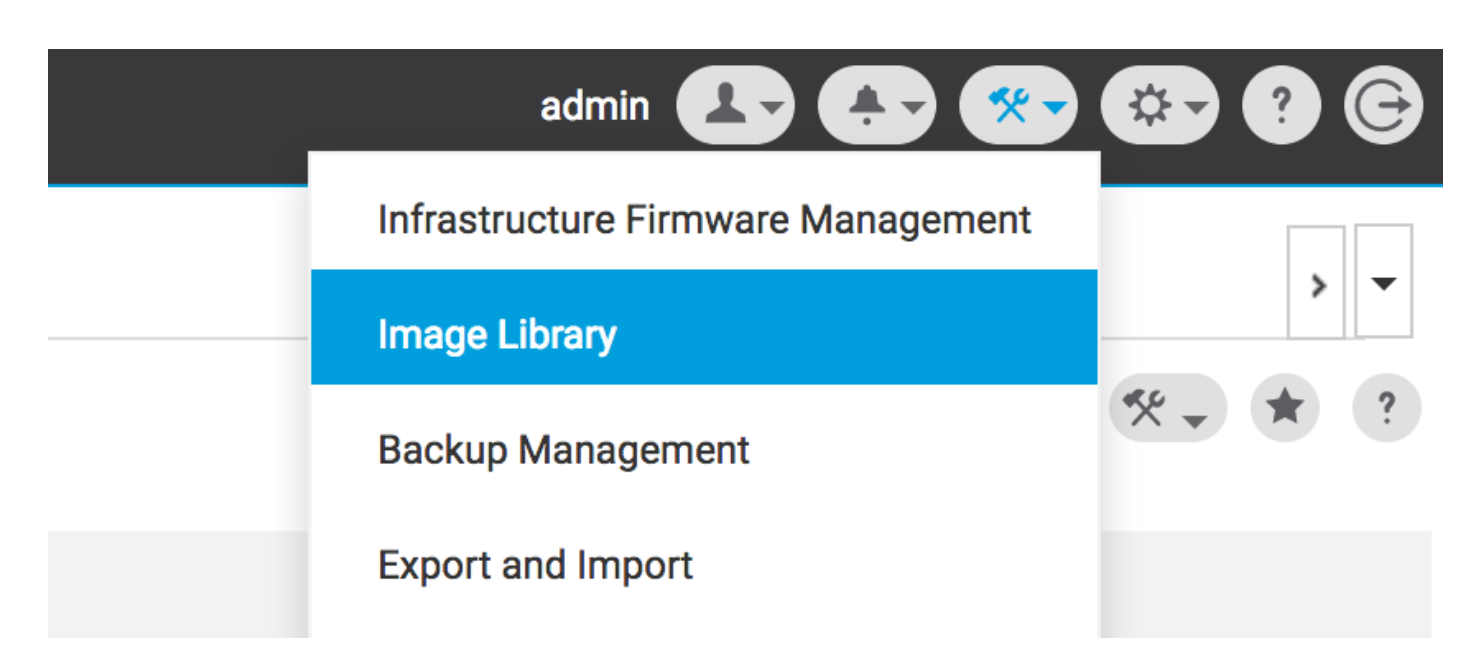

Sie kann manuell mit der Option "Firmware-Bündel importieren" heruntergeladen werden.

| cisco | UCS Central | What are you looking f | or?            | Q, Wha                                        | at do you want to do?               | • | admin 💶 🐥 🛠 🤇                         | <b>-</b> • • • |
|-------|-------------|------------------------|----------------|-----------------------------------------------|-------------------------------------|---|---------------------------------------|----------------|
|       | < 🏭 Dashbo  | ard 🛃 Image Library 🎽  |                |                                               |                                     |   |                                       | > -            |
|       | Image L     | ibrary                 |                |                                               |                                     |   | Q   S                                 | • * ?          |
| ж     | Packages    | Filters                | ▼ Filter ↑ Exp | port 🗎 👱                                      |                                     |   | Schedule Periodic Firmware Image Sync | s              |
| _     |             | Firmware Type          | Version        | Туре                                          | Image Bundle                        |   | Synchronize Pinnware opdates          | ۹              |
|       | Downloads   | C Series               | 2.1(2c)B       | B Series                                      | ucs-k9-bundle-b-series.2.1.2c.B.bin |   | Import Firmware Bundle                | ading          |
| ø     |             | Capability Catalog     |                | Software for the UCS<br>B-Series blade server | 315 MB                              |   | Ci                                    | ico.com        |

Das Image kann direkt von Cisco.com heruntergeladen werden, wenn die Anmeldeinformationen für den Benutzer im Cisco.com-Konto festgelegt sind.

| uludu<br>cisco | UCS Central | What are you looking f                              | or?            | Q Wha                                                                 | at do you want to do?                         | - admin | Þ 🕂 🚱 🚱                           | 9 C    |
|----------------|-------------|-----------------------------------------------------|----------------|-----------------------------------------------------------------------|-----------------------------------------------|---------|-----------------------------------|--------|
|                | < 🏭 Dashbo  | ard 🛃 Image Library 🎽                               |                |                                                                       |                                               |         | System Profile<br>System Policies | > •    |
|                | Image L     | ibrary                                              |                |                                                                       |                                               |         | User Settings                     | * ?    |
| æ.             | Packages    | Filters                                             | ▼ Filter ↑ Exp | ort 🗊 生                                                               |                                               |         | Authentication                    |        |
|                |             | Firmware Type                                       | Version        | Туре                                                                  | Image Bundle                                  |         | SNMP                              | Q      |
| ø              | Downloads   | B Series C Series Infrastructure Capability Catalog | 2.1(2c)B       | B Series<br>Software for the UCS<br>B-Series blade server<br>products | ucs-k9-bundle-b-series.2.1.2c.B.bin<br>315 MB |         | Smart Call Home<br>Licenses       | om     |
| 6              |             | Service Pack UCS Central Status                     |                | B Series<br>Software for the UCS                                      | ucs-k9-bundle-b-series.2.1.2d.B.bin<br>315 MB |         | Cisco.com Account                 | le For |
| <              |             |                                                     |                | B-Series blade server<br>products                                     |                                               |         | Cisco                             | o.com  |

Schritt 4 Wartungsgruppen-Tag erstellen

Wartungsgruppen-Tag kann pro Domänengruppe angewendet werden.

### Maintenance Group Tag Create

| Domains must be tagged with a Maintenance Group tag to schedule an infrastructure firmware update. When you create a Maintenance Group selected domains are tagged with it.                                                                                                 | tag in this dialog, all |
|----------------------------------------------------------------------------------------------------|-------------------------|
| Maintenance Group Tag Value * Tag                                                                                                    |                         |
| Select how to apply tags to Domains By Domain Group Manually                                                                                                    |                         |
| The Maintenance Group tag applies to all existing domains within the Domain Group. It will not be applicable to any new domains that get adde<br>domain group. If you select to include sub-domain groups, the Maintenance Group tag also applies to all sub-domain groups. | ed further to the       |
| Domain Group NA-6200                                                                                                    |                         |
| Include all Sub-Domain Groups                                                                                                    |                         |
|                                                                                                    |                         |
|                                                                                                    |                         |
|                                                                                                    | Cancel Create           |

Wartungsgruppen-Tag kann pro Domäne angewendet werden. Wir werden uns einzeln auf die Domäne beziehen.

### Maintenance Group Tag Create

| Tag                                                            |   |                                      |                                                                                |                                                                             |                          |   |   |
|----------------------------------------------------------------|---|--------------------------------------|--------------------------------------------------------------------------------|-----------------------------------------------------------------------------|--------------------------|---|---|
| elect how to apply tags to Domains                             |   |                                      |                                                                                |                                                                             |                          |   |   |
| By Domain Group Manually                                       |   |                                      |                                                                                |                                                                             |                          |   |   |
| + 🛍                                                            |   |                                      |                                                                                |                                                                             |                          |   |   |
| Filters                                                        |   | Domain                               | Hardware                                                                       | Configuration                                                               | Status                   | Q | Q |
| Domain Group<br>Ungrouped<br>root                              | • | ANF-UCSPR06<br>root<br>172.16.16.153 | UCS-FI-6248UP Fabric A,<br>B (HA)<br>1 Chassis 0 FEX<br>3 Blades 0 Rack Mounts | UCS 6100/6200 Series FI<br>3.1(3a)A<br>3.1(3)SP0(Default)<br>FW Set Startup | OK<br>Fault Level: Major |   |   |
| Platform<br>UCS 6100/6200 Series Fl<br>UCS Mini 6300 Series Fl |   |                                      |                                                                                |                                                                             |                          |   |   |

Sie können überprüfen, ob das erstellte Tag unter **Tag-Management** den Tag-Typ als Wartungsgruppe hat.

#### \* ?

|   | Tag Ma        | nagement          |                              |                   |                     |                 | 0 * ? |
|---|---------------|-------------------|------------------------------|-------------------|---------------------|-----------------|-------|
| æ | Tags          | Tag Management    |                              |                   |                     |                 |       |
|   |               | Filters           | T Filter 🕈 Export 🔟 Re       |                   |                     |                 |       |
|   | Tag Types     | Тад Туре          | Tag                          | Тад Туре          | Referenced Name     | Referenced Type | ۹     |
| ø |               | Maintenance Group | tag                          | Maintenance Group | ANF-UCSPR06<br>root | Domain          |       |
|   |               | Orgs              |                              |                   |                     |                 |       |
| e |               | Domain Group      |                              |                   |                     |                 |       |
| < |               | L root            |                              |                   |                     |                 |       |
| N |               |                   |                              |                   |                     |                 |       |
|   |               |                   |                              |                   |                     |                 |       |
| 4 | Tag Managemen | t                 |                              |                   |                     |                 |       |
| 0 |               |                   |                              |                   |                     |                 |       |
|   |               |                   |                              |                   |                     |                 |       |
|   |               |                   |                              |                   |                     |                 |       |
|   |               |                   | <ul> <li>1-1 of 1</li> </ul> |                   |                     |                 |       |
|   |               |                   |                              |                   |                     |                 |       |

#### In Schritt 5 der Domäne wird das neu erstellte Tag

| ılıılı<br>cısco | UCS Central 🗧 What are you looking for?                                                                                                    | Q What do you want to c | lo? • |
|-----------------|----------------------------------------------------------------------------------------------------|-------------------------|-------|
|                 | Image: Second second second |                         |       |
|                 | ANF-UCSPR06 Domain                                                                                                    |                         |       |
|                 | Basic Overall Status                                                                                                    |                         |       |

Schritt 6 Starten Sie das Firmware-Management der Infrastruktur über das Toolsymbol.

#### Infrastruktur-Firmware-Management

| admin 💶 🚑 🛠                            | 🌣 - ? G         |
|----------------------------------------|-----------------|
| <br>Infrastructure Firmware Management |                 |
| <br>Image Library                      | > ▼<br>1000 ★ 2 |
| Backup Management                      |                 |

Wählen Sie das Tag für die Wartungsgruppe, die Infrastruktur-Firmware-Version und die Kalenderversion aus.

Firmware-Aktualisierung der Infrastruktur

### Infrastructure Firmware Update Schedule

| Maintenance group *  | *                      | Settings                | Value              |                 |                                    |               |
|----------------------|------------------------|-------------------------|--------------------|-----------------|------------------------------------|---------------|
| tag                  | •                      | Catalog Version         |                    |                 |                                    |               |
| Infrastructure       | e firmware version     | Force Deploy            | Disabled           |                 |                                    |               |
| UCS 6100/6200 Serie  | es Fabric Interconnect | Evacuation              | Disabled           |                 |                                    |               |
| 2.2(8g)A             | -                      | Imported damai          |                    | Firmulara atat  |                                    |               |
| UCS 6100/6200 Se     | eries Service Pack     | impacted domai          | ns                 | Firmware stat   | us                                 |               |
| UCS Mini 6300 Series | s Fabric Interconnect  |                         |                    |                 |                                    |               |
| None                 | -                      |                         | 0 Not subscribed   |                 | Ready                              |               |
| UCS Mini 6300 Ser    | ries Service Pack      | 1                       | 1 Impacted         | 1               | Scheduled                          |               |
| LICE 6200 Series Esh | ria Interconnect       |                         |                    |                 | 0 In Progress                      | 5             |
| None                 |                        |                         |                    |                 | Failed                             |               |
| UCS 6300 Series S    | ervice Pack            |                         |                    |                 | Pending<br>Acknowled<br>/Permissic | lgement<br>on |
| None                 | -                      |                         |                    |                 |                                    |               |
|                      |                        | Impacted Doma           | ins                |                 |                                    |               |
| Force Deploy         | _                      | Domain                  | Current Version    | Firmware Status | Domain Status                      | Q             |
| Enabled Disable      | ed                     | ANF-UCSPR06             | 3.1(3a)A           | Ready           | ОК                                 |               |
| Evacuation           | _                      | 005 0100/0200 Selles FI | 0.1(0)0F0(Derault) |                 |                                    |               |
| Enabled Disable      | ed                     |                         |                    |                 |                                    |               |
|                      |                        |                         |                    |                 |                                    |               |
|                      |                        |                         |                    |                 | Cancel                             | Sch           |

Wählen Sie im Feld Für die Installation erforderliche Benutzerbestätigung aus, ob für die Aktualisierung eine **Bestätigung** des **Anwenders erforderlich ist**. Wenn sie aktiviert ist, müssen Sie die Aktualisierungsanforderung manuell bestätigen, bevor die Domäne aktualisiert wird. In diesem Fall haben wir es als aktiviert eingestellt.

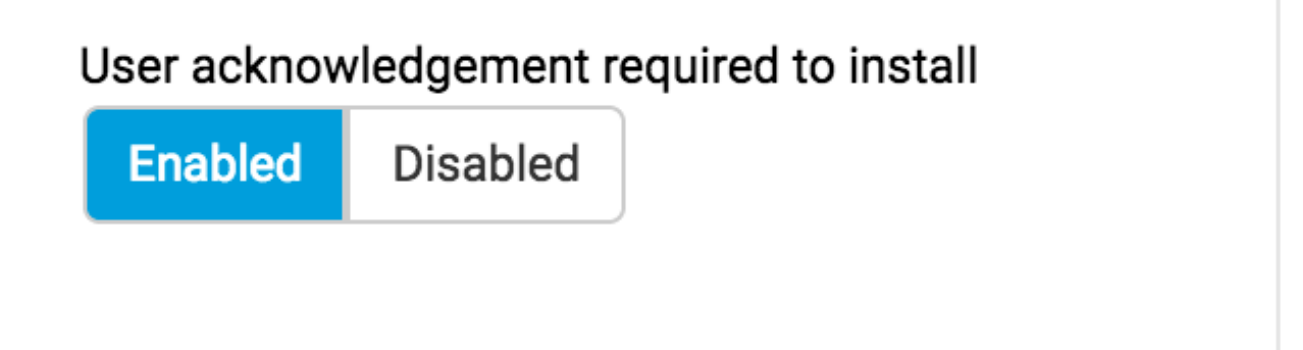

Überwachen Sie die **betroffenen Domänen, und** warten Sie, bis die ausstehende Bestätigung auf **1** festgelegt ist.

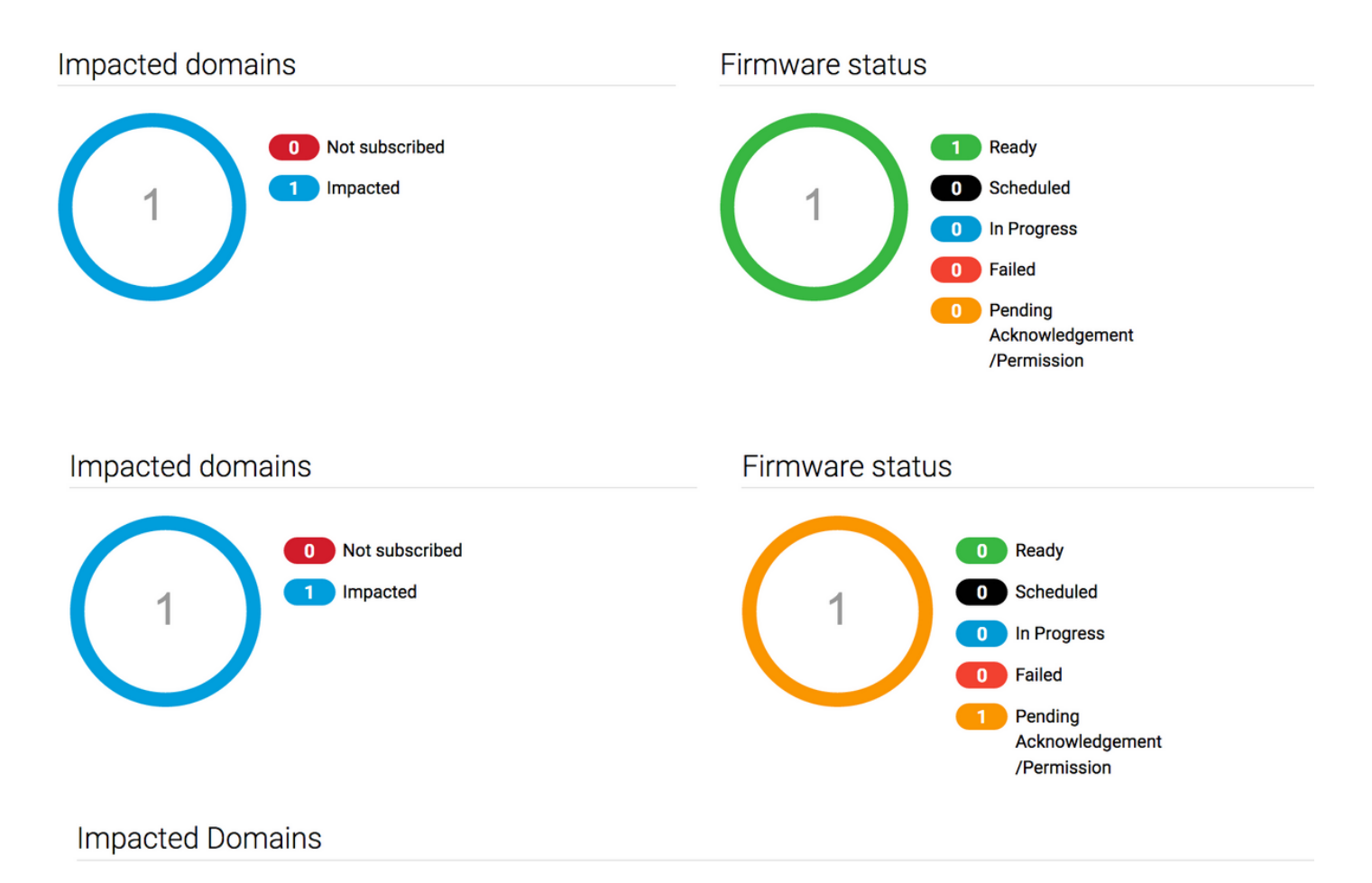

Schritt 7 Unter den ausstehenden Aktivitäten können Sie den Status Ausstehende Bestätigung bestätigen, um mit der Aktualisierung zu beginnen.

| cisco    | UCS Central                | re you looking for?   | Q                | What do you want to | o do?                                 | •                       | admin 上         | 💶 👁 💿 9 G   |
|----------|----------------------------|-----------------------|------------------|---------------------|---------------------------------------|-------------------------|-----------------|-------------|
|          | < III Dashboard 🕹 Infrastr | ucture Firmware Manag | ement × 🔒 Pendin | g Activities ×      |                                       |                         |                 | 3 .         |
| 8        | Pending Activities         | S                     |                  |                     |                                       |                         |                 | 0 : 🖲 🛠 🔋   |
| <b>.</b> | Filters                    | Filter + Export       |                  |                     |                                       |                         |                 |             |
|          | Domain Group               | Name                  | Configuration    | Туре                | Schedule                              | Status                  | Pending Changes | ۹           |
|          | Ungrouped                  | ANF-UCSPR06<br>root   | N/A              | Infra FW Update     | Maintenance Group<br>Scheduler<br>tag | Pending Acknowledgement |                 | Acknowledge |
| e        |                            |                       |                  |                     |                                       |                         |                 |             |